## FX コンバータで AUTOCAD2000 の変換(一括)方法

| 📦他形式からFXへ変換 - FX1)              | ハータ                               |                |                                   |                |      |  |  |
|---------------------------------|-----------------------------------|----------------|-----------------------------------|----------------|------|--|--|
| ファイル(E) 編集(E) 変換(C)             | <u>ッール(T)</u> 表示(⊻) へル:           | 7°( <u>H</u> ) |                                   |                |      |  |  |
|                                 | 変換パスの設定(日)…<br>パラメータファイルの設定(P)    | Ctrl+H D       | .      @  <br>₩G/DXF(1)           | 2              |      |  |  |
| 他形式ファイル サイズ                     | ごみ箱を開く(B)<br>ごみ箱を空にする( <u>C</u> ) | Ctrl+B M       | #_CADコンパータ(型)<br>C/BMI( <u>3)</u> | ハージョン情報        | 変換情報 |  |  |
|                                 | オプジョン( <u>O</u> )                 | Ctrl+Q         |                                   |                |      |  |  |
|                                 |                                   |                |                                   |                |      |  |  |
|                                 |                                   |                |                                   |                |      |  |  |
|                                 |                                   |                |                                   |                |      |  |  |
|                                 |                                   |                |                                   |                |      |  |  |
|                                 |                                   |                |                                   |                |      |  |  |
|                                 |                                   |                |                                   |                |      |  |  |
|                                 |                                   |                |                                   |                |      |  |  |
|                                 |                                   |                |                                   |                |      |  |  |
|                                 | バラメータファイル                         | 资定[DWG/D       | XF1                               | X              |      |  |  |
|                                 |                                   |                |                                   |                |      |  |  |
|                                 | ┌─編集バラメー                          | タファイル名         | I —                               |                |      |  |  |
| D:¥Cadsuper¥FSID¥FCADDWG(黒).PRM |                                   |                |                                   |                |      |  |  |
|                                 | 履歴(型)                             |                | Ê®                                | 登録( <u>E</u> ) |      |  |  |
|                                 | - ペン/紡                            | 種(P)           | 座標(                               | <u>o</u> )     |      |  |  |
|                                 | 色《                                | )              | モード                               | (M)            |      |  |  |
|                                 |                                   |                |                                   |                |      |  |  |
|                                 | L1T                               | ?( <u>D</u>    |                                   | ( <u>D</u> )   |      |  |  |
|                                 | 書体                                | ( <u>s</u> )   | フォーマット                            | ·設定(V)         |      |  |  |
|                                 |                                   |                |                                   |                |      |  |  |
|                                 |                                   |                |                                   |                |      |  |  |
|                                 | 閉じる                               | 変換設)           | 定O                                | ヘルゴ(H)         |      |  |  |
|                                 |                                   |                |                                   |                |      |  |  |

FX コンバータを起動して、パラメータファイルを設定します。

黒バックの場合は上記のように FCADDWG(黒).PRM を選択してください。

次に変換されるペンや色、モード等の設定をしてください。

フォーマット設定を押してください。

ここでの設定でAUTOCADのバージョンにより出力バージョンを設定してください。

ここでは AUTOCAD2000 (R15) を選択します。

| フォーマット設定                        | × |
|---------------------------------|---|
| FX -> AutoCAD                   |   |
| - 共通のオプション(0)                   |   |
| 出力バージョン(V):                     | L |
| AutoCAD 2000 (Release 15) (R15) | L |
|                                 |   |
| _ DXFのオブション(型)                  |   |
| →数小糖度(2) 6 ○ (0 - 16 )          | L |
|                                 |   |
|                                 | L |
| 標準値( <u>S</u> )                 |   |
|                                 |   |
| OK キャンセル ヘルプ                    |   |

設定して、OKを押してください。

パラメータファイル設定で変換パラメータを各々指定ボタンを押して設定してください。 ここで指定しないと毎回選択しなければなりませんので必ず設定してください。

| 変換バラメータファイル指定                   | ×                |
|---------------------------------|------------------|
| - DWG/DXF → FX 変換パラメータファイル名     |                  |
| D¥Cadsuper¥FSID¥FCADDWG(黒).PRM  | [指定( <u>A</u> )] |
| -<br>FX → DWG/DXF 変換パラメータファイル名  |                  |
| D:¥Cadsuper¥FSID¥FCADDWG(黒).PRM | 指定(E)            |
| 更新 キャンセル                        | ヘルプ(出)           |

設定が終わりましたら、更新ボタンを押して上書き保存してください。 閉じるを押してパラメータファイル設定が終わりました。 FX→DWGへ変換するには、まず、FXファイルを(複数)選択し、OKを押します ここでファイル場所はおそらく同じ場所に自動生成します。変更したい場合は追加ボタン を押してディレクトリを指定してください

| 換元ファイルの選択               |               |                                        |              |                |              |
|-------------------------|---------------|----------------------------------------|--------------|----------------|--------------|
| 7/11名(N):               |               | ファイルの種類(エ):                            |              |                | 04           |
| テスト印刷用A3図面(黒).fxd       |               | CADSUPER FX 🖾                          | 面(*.FXD)     | -              |              |
| 7ヵ/ルタ                   | # <b>ፈ</b> ን* | 新湘                                     |              |                | キャンセル        |
| ・、<<親ディレクトリ>>           | 1 KB          | <u>11年大学</u><br>ファイル フォルダ <sup>*</sup> | 00/12/13 午•  |                | ∧L7°(H)      |
| 完成図01.FXD               | 74 KB         | ANDOR CADSUPE                          | 99/07/15 午・  |                | 465 (1)      |
| テスト印刷用A3図面(白).fxd       | 65 KB         | ANDOR CADSUPE                          | 00/05/30 午・  |                |              |
| テスト印刷用A3図面(黒).fxd       | 65 KB         | ANDOR CADSUPE                          | 00/05/30 午・。 |                | 人豊い人女父       |
| 123.FXD                 | 61 KB         | ANDOR CADSUPE                          | 00/12/08 午・  |                | 1            |
| 事故.FXD                  | 69 KB         | ANDOR CADSUPE                          | 00/08/28 午・  |                |              |
| בקיאלקב (SAN2).FXD      | 81 KB         | ANDOR CADSUPE                          | 00/09/14 午・  |                |              |
| 地図1.FXD                 | 153 KB        | ANDOR CADSUPE                          | 00/09/22 午・  |                |              |
| 5918-02000-b.fxd        | 638 KB        | ANDOR CADSUPE                          | 00/12/19 午・  | J              | ▼ デルクPJ表示(S) |
| 5918-02000-a.fxd        | 1288 KB       | ANDOR CADSUPE                          | 00/12/19 午・  |                |              |
| (周共 EVD)                | 147 80        | ANDOD CADCLIDE                         | 00/19/97 ታ.  | <u> </u>       |              |
| フォーマットなイフ*(F): CADSUPEF | R FX          | <b>_</b>                               | その他のバスを参     | 照(B)           |              |
|                         |               |                                        |              |                |              |
| ファイル場所( <u>P):</u> 自動生成 |               |                                        | 追            | bo( <u>A</u> ) |              |
| D:¥Cadoupe              | «¥Edət        |                                        |              |                |              |
| W.X: JD.+Oadsupe        | i+i ual       |                                        |              |                |              |

下のようになりますので変換ファイルを選択して変換-変換の開始をしてください。正常に

| 📦 FXから他形式へ変                             | 換 * - FXコンパータ  |                           |                  |                         | _ 🗆 ×   |  |  |
|-----------------------------------------|----------------|---------------------------|------------------|-------------------------|---------|--|--|
| ファイル(E) 編集(E) 変換(Q) ツール(T) 表示(V) ヘルプ(H) |                |                           |                  |                         |         |  |  |
| SR BHFFFYV > DD B B ? R                 |                |                           |                  |                         |         |  |  |
| FX771N                                  | サイズ            | 他形式ファイル                   | パラメータファイル        | ハージョン情報                 | 変換情報    |  |  |
| D:¥Cadsuper¥Fo                          | at¥テスト印刷・ 65KB | D:¥Cadsuper¥Fdat¥テスト印刷用A3 | D:¥Cadsuper¥FSID | AutoCAD 2000 (Release 1 | 未処理     |  |  |
|                                         |                |                           |                  |                         |         |  |  |
|                                         |                |                           |                  |                         |         |  |  |
|                                         |                |                           |                  |                         |         |  |  |
|                                         |                |                           |                  |                         |         |  |  |
|                                         |                |                           |                  |                         |         |  |  |
|                                         |                |                           |                  |                         |         |  |  |
|                                         |                |                           |                  |                         |         |  |  |
|                                         |                |                           |                  |                         |         |  |  |
|                                         |                |                           |                  |                         |         |  |  |
|                                         |                |                           |                  |                         |         |  |  |
|                                         |                |                           |                  |                         |         |  |  |
|                                         |                |                           |                  |                         |         |  |  |
|                                         |                |                           |                  |                         |         |  |  |
|                                         |                |                           |                  |                         |         |  |  |
|                                         |                |                           |                  |                         |         |  |  |
|                                         |                |                           |                  |                         |         |  |  |
|                                         |                |                           |                  |                         |         |  |  |
| ヽレフを表示するには[                             |                |                           |                  | 0/                      | 1 便新 // |  |  |
| 完了したら FX コンバータを閉じて下さい。                  |                |                           |                  |                         |         |  |  |